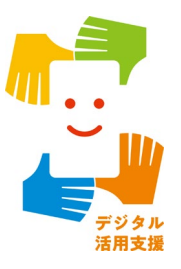

# マイナンバーカードを使って 「スマホで確定申告(e-Tax)」が できるようにしましょう

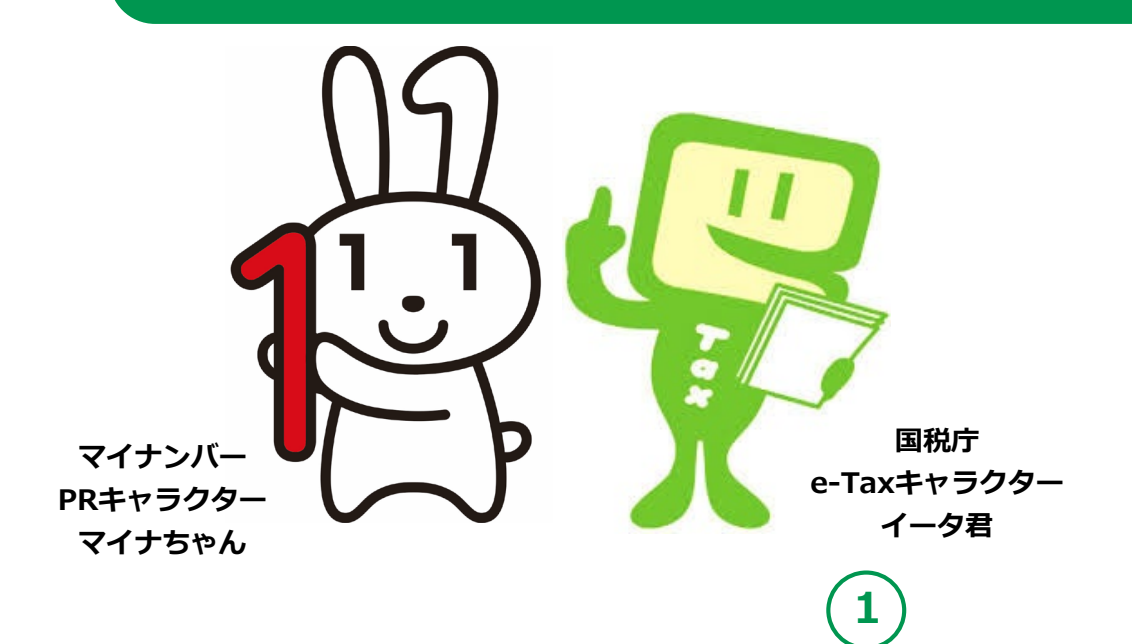

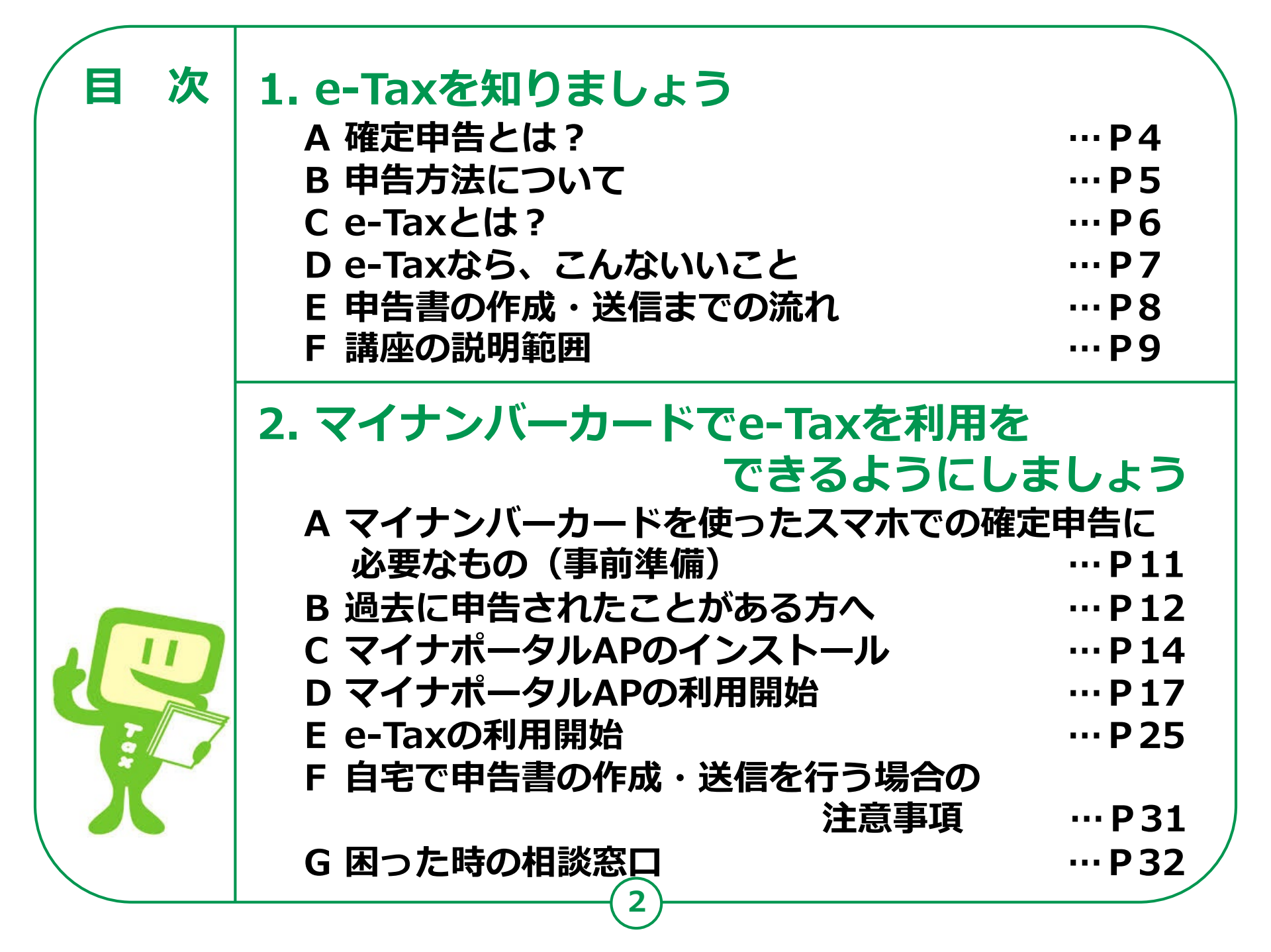

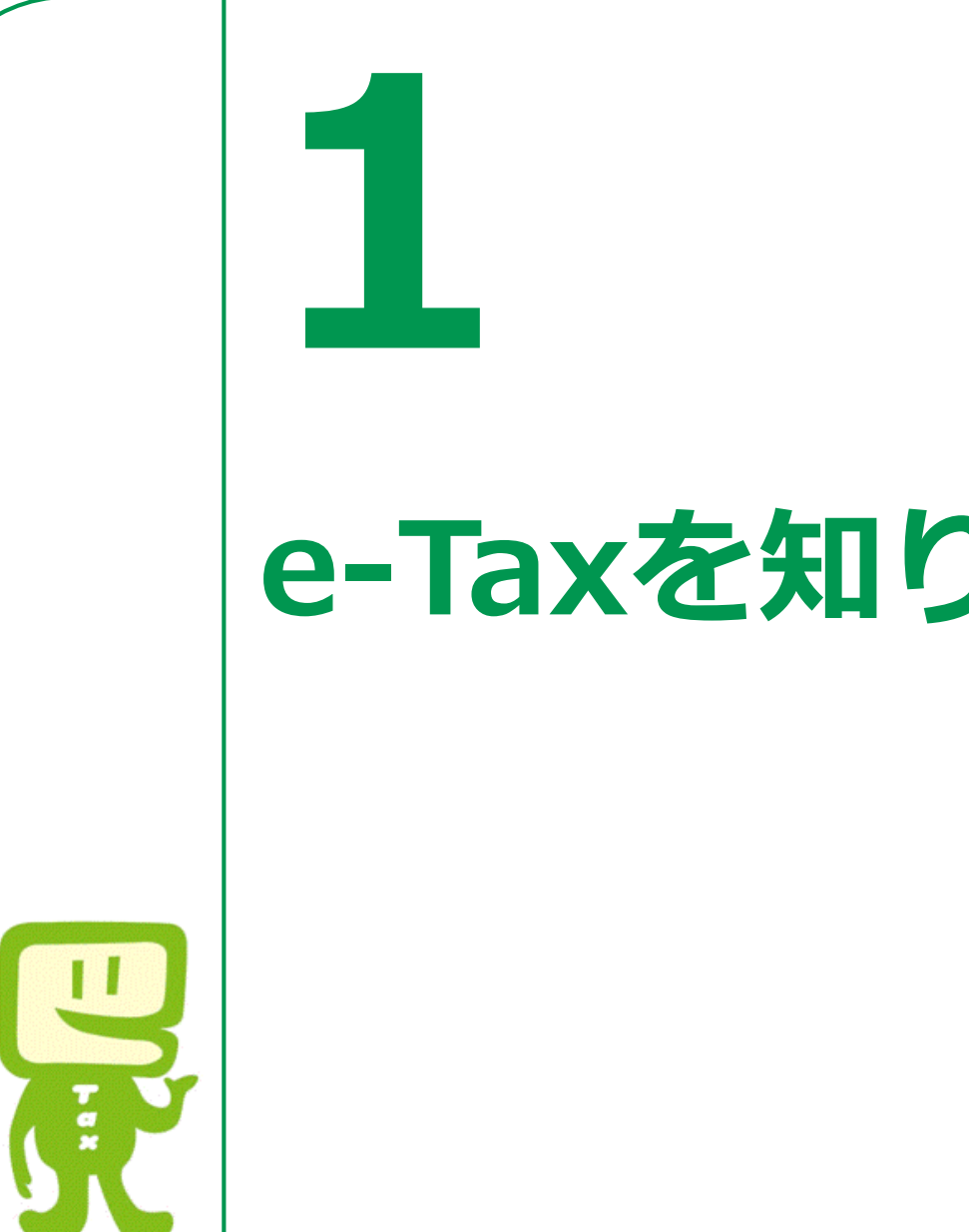

# e-Taxを知りましょう

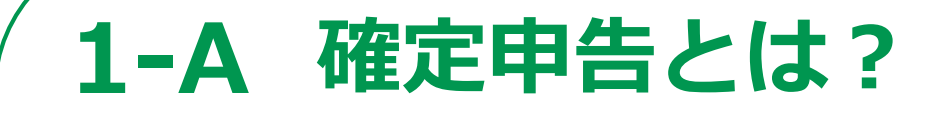

所得税の確定申告は、毎年1月から12月までの 1年間に生じた全ての所得とそれに対する所得税 の額を計算し、確定申告書を提出して、源泉徴収 された税金などとの過不足を精算する手続です。

●確定申告を行う必要がある方、還付申告を行うことができる方は、国税庁ホームページで確認できます。

詳細は、国税庁ホームページでご確認ください。

https://www.nta.go.jp/taxes/shiraberu/shinkoku/ tokushu/hajimete.htm

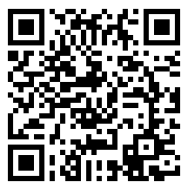

「確定申告を行う必要がある方・還付申告を行うことができる方」

# 1-B 申告方法について

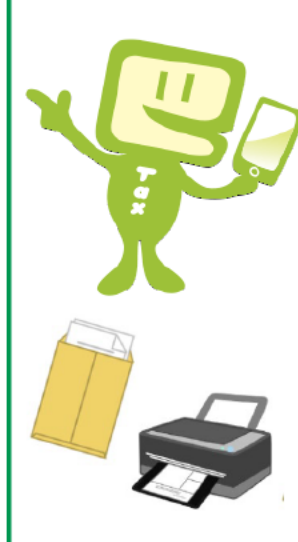

### 税務署への申告方法は、2種類です。

- パソコンやスマホを使い、e-Taxでオンライン送信
- 申告書類を郵送又は税務署へ持参し提出

e-Taxによる申告方法は、2種類です。

- ●マイナンバーカード方式
- ID/パスワード方式
   ※ ID/パスワード方式は、暫定的な対応です。

● この講座では、マイナンバーカード方式による申告方法
 について説明します。

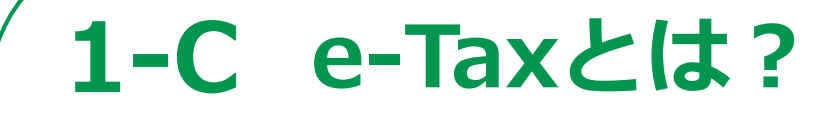

e-Taxとは、「国税電子申告・納税システム」の ことで、国税に関する申告や納税などの さまざまな手続きを、税務署に出向くことなく、 インターネットを通じて行うことができる 国税庁が提供するサービスです。

国税庁ホームページでは、画面の案内に沿って入力すれば、 税額などが自動計算され、申告書が作成できます。 また、作成した申告書をe-Taxを利用して送信(提出)する こともできます。

# 1-D e-Taxなら、こんないいこと

### 自宅からオンラインで申告ができます

税務署に行かなくても、国税庁ホームページで申告書 を作成し、自宅からオンラインで提出(送信)できます。

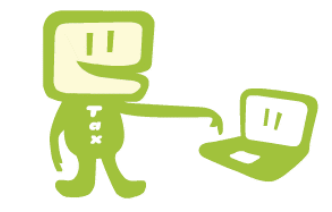

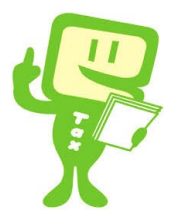

### 添付書類の提出を省略できます

生命保険料控除の証明書などは、その記載内容(生命保険会社 などの名称、支払金額など)を入力して送信することで、 提出または提示を省略することができます。

### 還付がスピーディー

自宅からe-Taxで提出された還付申告は、 3週間程度で処理されます。

### 24時間受付

確定申告期は全日24時間e-Taxでの提出(送信)が可能です。 確定申告期以外は、月曜〜金曜までは24時間、毎月最終土曜日、 及びその翌日の日曜日は8時30分から24時まで、e-Taxでの提出 (送信)が可能です。メンテナンス時間、休祝日及び12月29日〜1月3日は除きます。

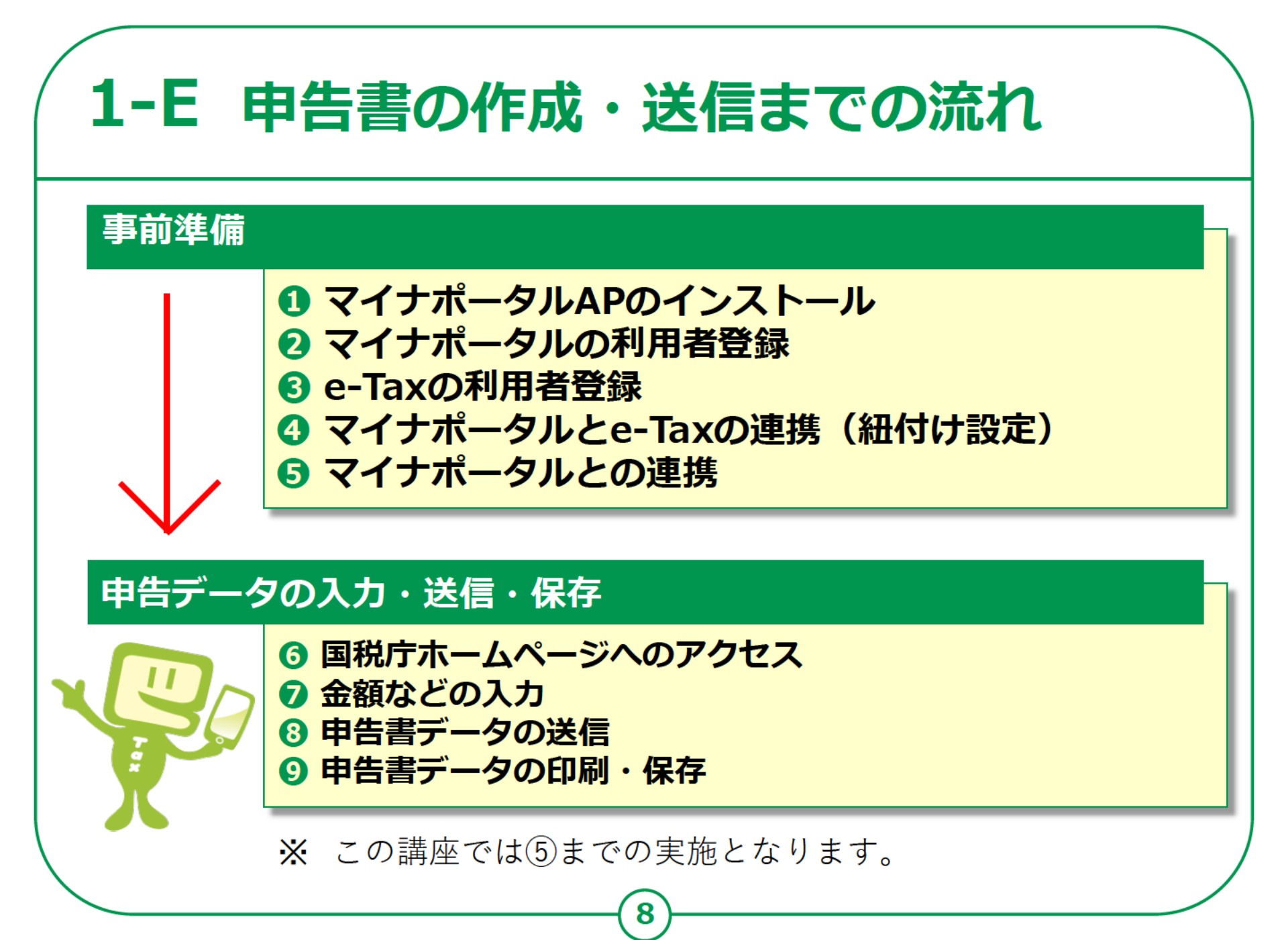

### 1-F 講座の説明範囲

講師は、税理士や税務職員のように専門的な知識、 資格を有していないため、本講義では、税に関する 制度や、受講者の方の申告内容に関することはお答 えできません。

そのため、本講義では、実際に操作をしながら事前 の準備をし、申告書の作成や送信については、教材 を見ながらご自宅で行っていただきます。

ご自宅で申告書を作成される際、制度に関すること や、操作方法などの分からないことを調べる方法も 本講義で説明しますので、ご安心ください。

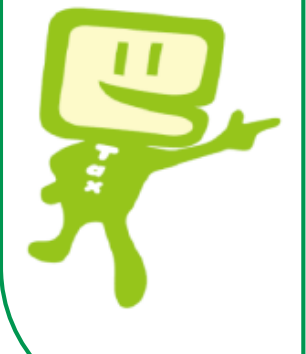

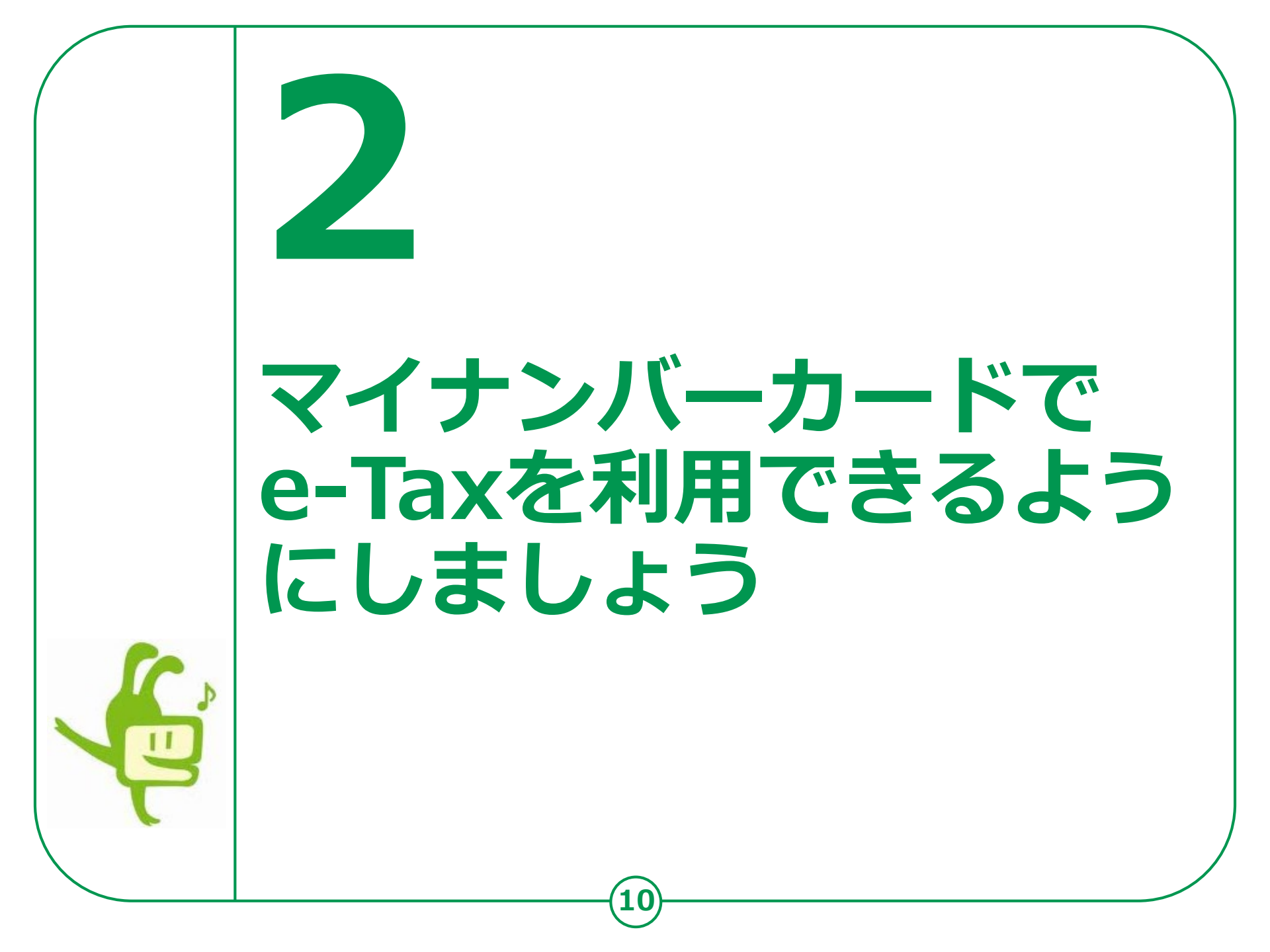

# 2-Aマイナンバーカードを使ったスマホでの確定の時に必要なもの(事前準備)

### 以下のものを準備しましょう。

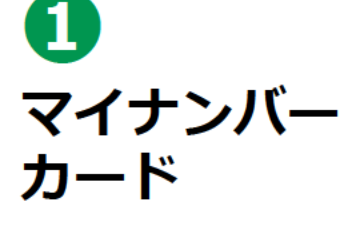

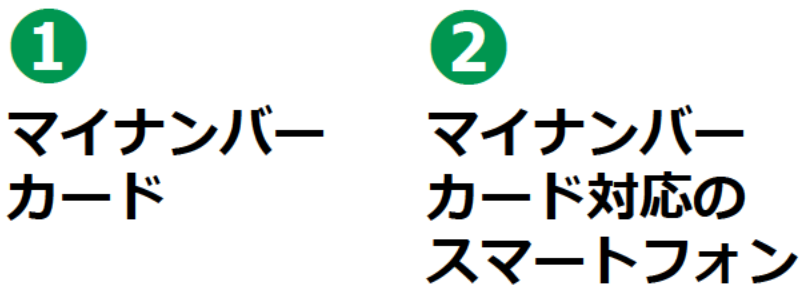

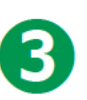

マイナンバーカード受取時に 設定したパスワード

利用者証明用 電子証明書の 数字4桁の パスワード

券面事項入力 補助用の 数字4桁の パスワード

署名用電子証 明書の 英数字6桁~ 16桁の パスワード

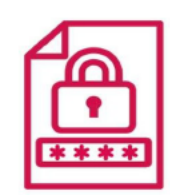

※本講座内では 使用しません。

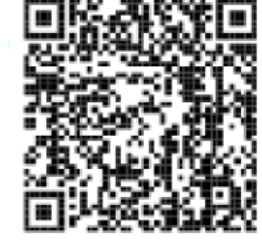

マイナンバーカード対応 スマートフォン機種の確認 はこちらから

# 2-B 過去に申告されたことがある方へ

スマホで確定申告を行う場合、e-TaxのID(利用者識別番号)を取得する 必要があります。過去に申告されたことがある方は、以下をご確認ください。 ● 過去に、税務署のパソコンなどでe-Taxをご利用された方は、次の

書類にe-TaxのIDが表示されています。

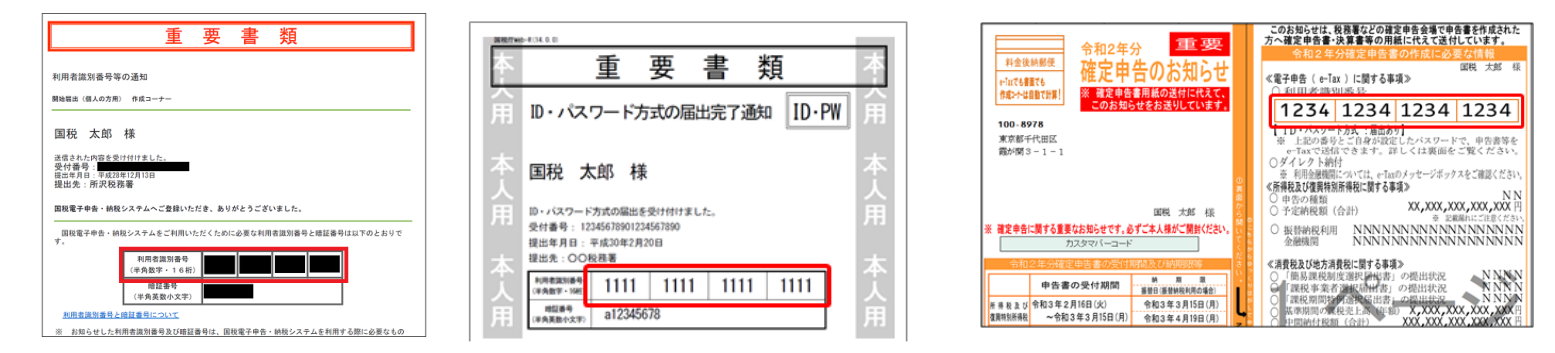

- 取得済みの方は、改めて取得する必要はありません。
- 誤って複数(二重に)取得した場合は、最後に取得したIDが有効 となり、古いIDに係る過去の申告状況が確認できなくなりますので、 ご注意ください。

# 2-B 過去に申告されたことがある方へ

過去にIDを取得したものの、IDをお忘れの方、暗証番号をお忘れの方は、 変更等届出書を提出(送信)することで、税務署から利用者識別番号の通知等 を受けることができます。

### ● 変更等届出書を提出する

https://www.e-tax.nta.go.jp/todokedesho/kaishi3.htm#tabs 2

上記のページの「変更等届出(個人の方用) 利用者識別番号・暗証番号をお忘れになった方」 から変更等届出書を提出してください。

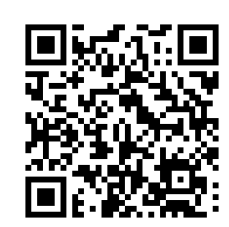

左記サイトの **QR**コード

#### 2-C マイナポータルAPのインストール <Androidの場合> 1 または 「Chrome」アプリ 4 を起動させます QRコードから 2 読みこみます Chrome 検索ボックスに 「マイナポータル」と 入力 G マイナポータル X 3 ニュース ショッピング 画像 動面 すべて 表示された「マイナ 3 https://myna.go.jp > SCK0101\_01\_ ポータル」をタップ サービストップ | マイナポータル マイナポータルの イナンバーカードを健康保険証として利用する際 QRコード の登録はこちらから。 セブン銀行ATMからも健康保 険証利用の申込ができます。 マイナンバーカードの健康保険証... ログインの手

### 2-C マイナポータルAPのインストール <iPhoneの場合>

### 1 「Safari」アプリを 起動させます 2 検索ボックスに 「マイナポータル」と 入力 3 表示された「マイナ ポータル」をタップ

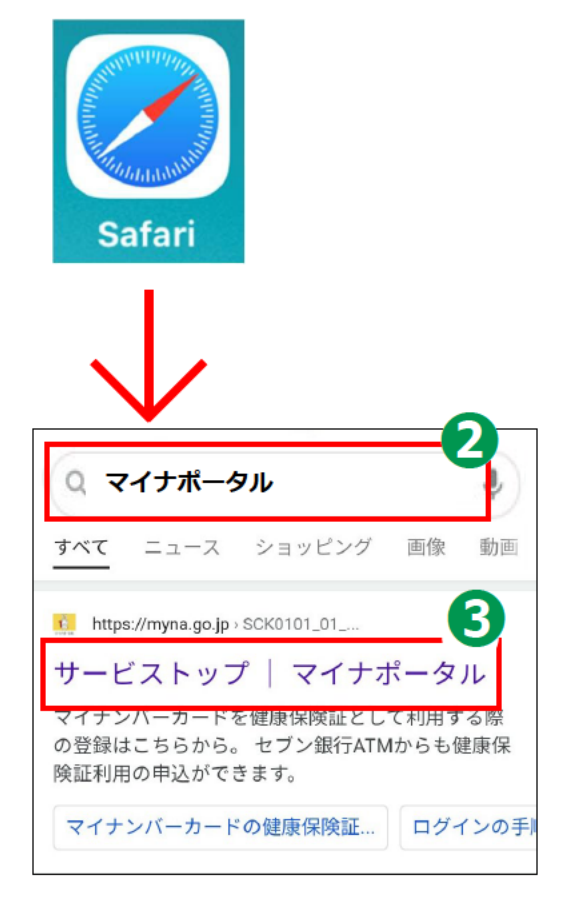

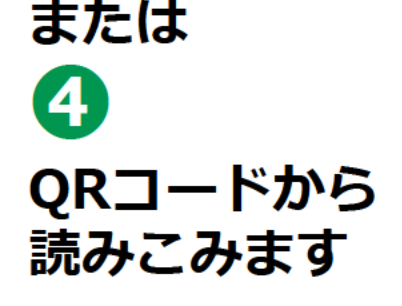

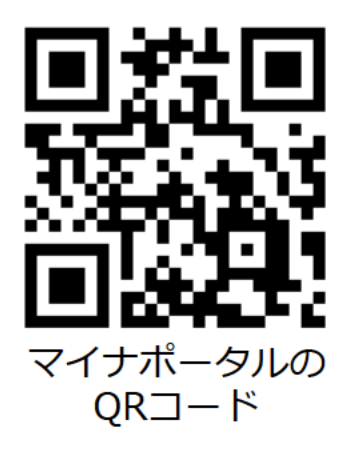

# 2-C マイナポータルAPのインストール

П メニュー画面が表示されます ので、画面上の 「ログイン」をタップ 2 同じく「ログイン」をタップ 3 マイナポータルAPのインス トール画面が表示されますの で「インストール」をタップ 4 「開く」をタップ

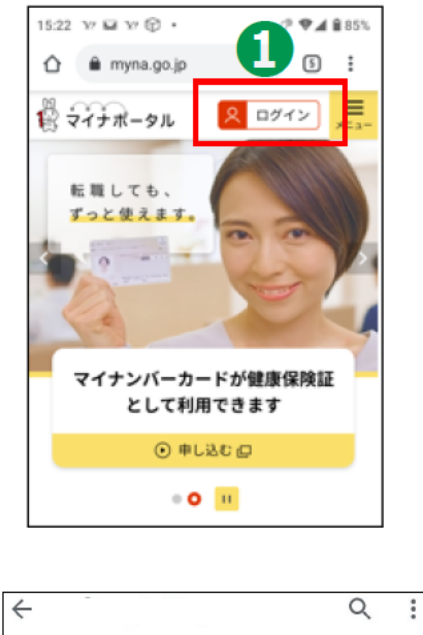

マイナポータルAP

3+

3 歲以上 ③

内閣府番号制度担当室

100万 以上

ダウンロード

インストール

6

2.5 \*

1891 件のレビ

7 -

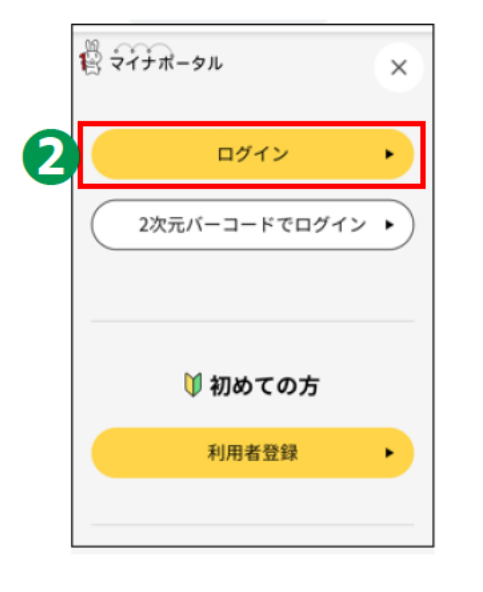

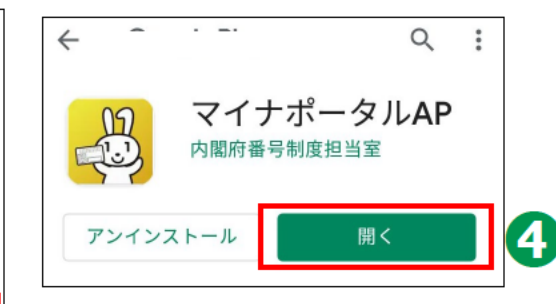

# 2-D マイナポータルAPの利用開始

1 5:22 Y H Y 🔂 🕨 ♥▲ 885% myna.go.jp メニュー画面が表示されます 🛱 マイナポータル Q ログイン ので、「ログイン」をタップ 転職しても、 「っと使えます 「ログイン」をタップ マイナンバーカードが健康保険証 3 として利用できます 申し込む (2) 利用者証明用電子証明書の • 0 11 パスワード(数字4ケタ)を × 入力 スマホでログイン マイナンバーカードの 利用者証明用電子証明書 のパスワードを入力してください 「次へ」ボタンをタップ 3 5 4 次へ は 「今後確認しない」をタップ

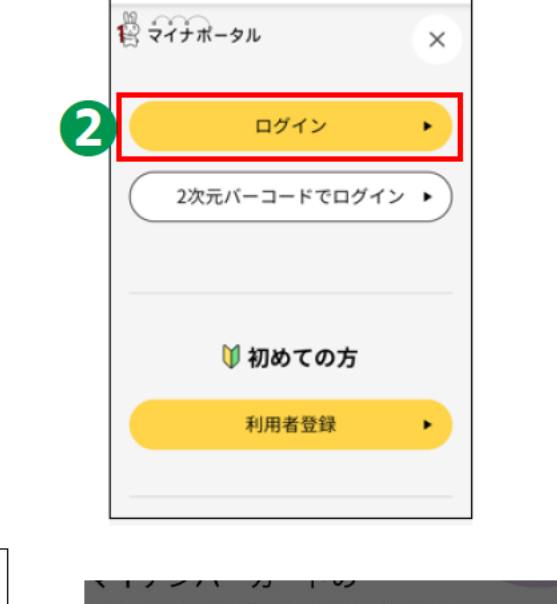

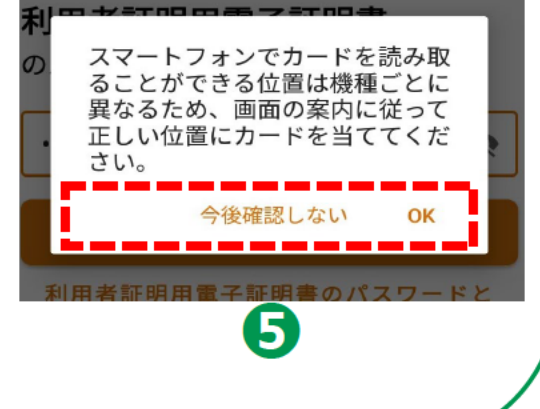

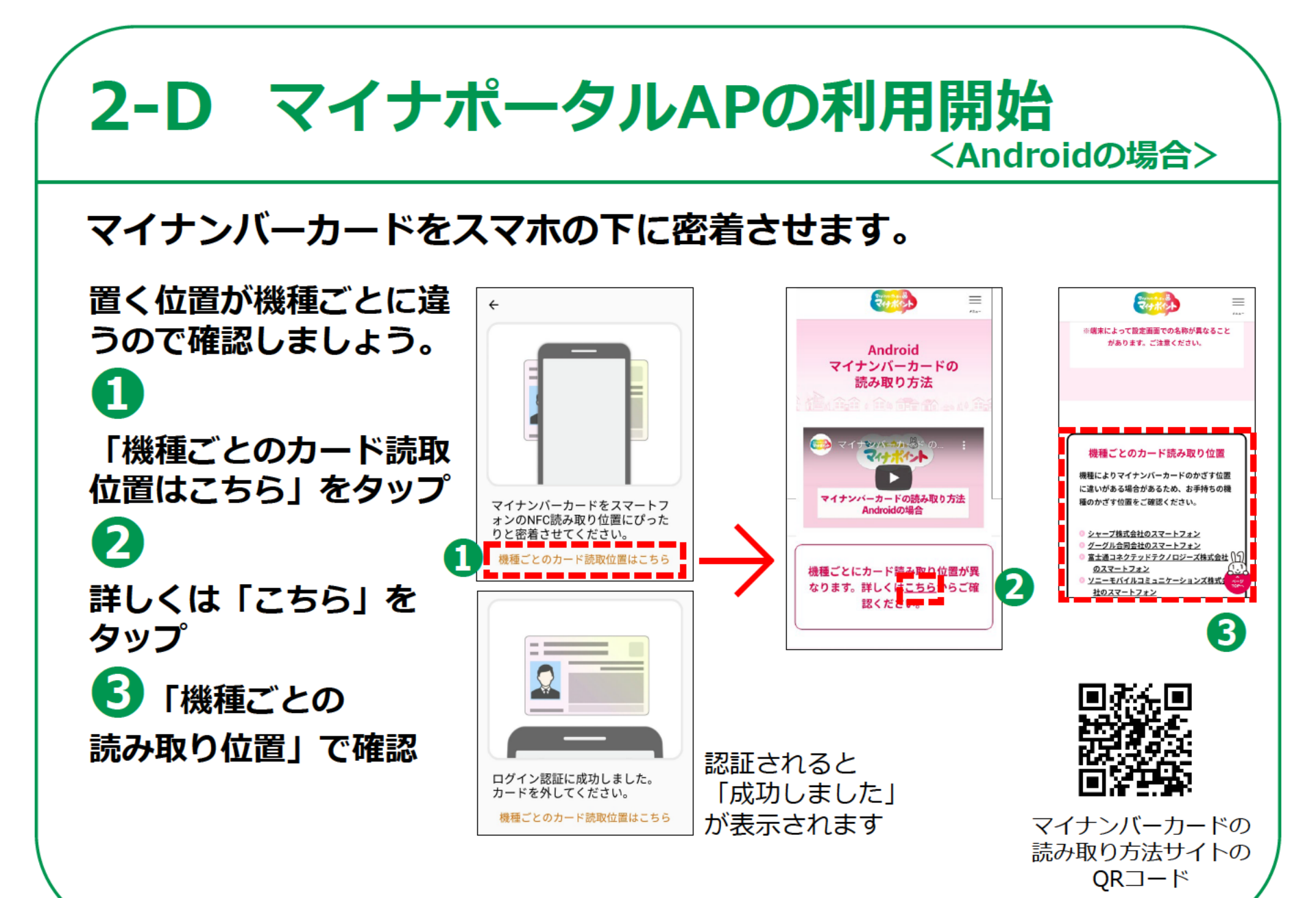

### 2-D マイナポータルAPの利用開始 <iPhoneの場合>

### マイナンバーカードをスマホの下に密着させます。

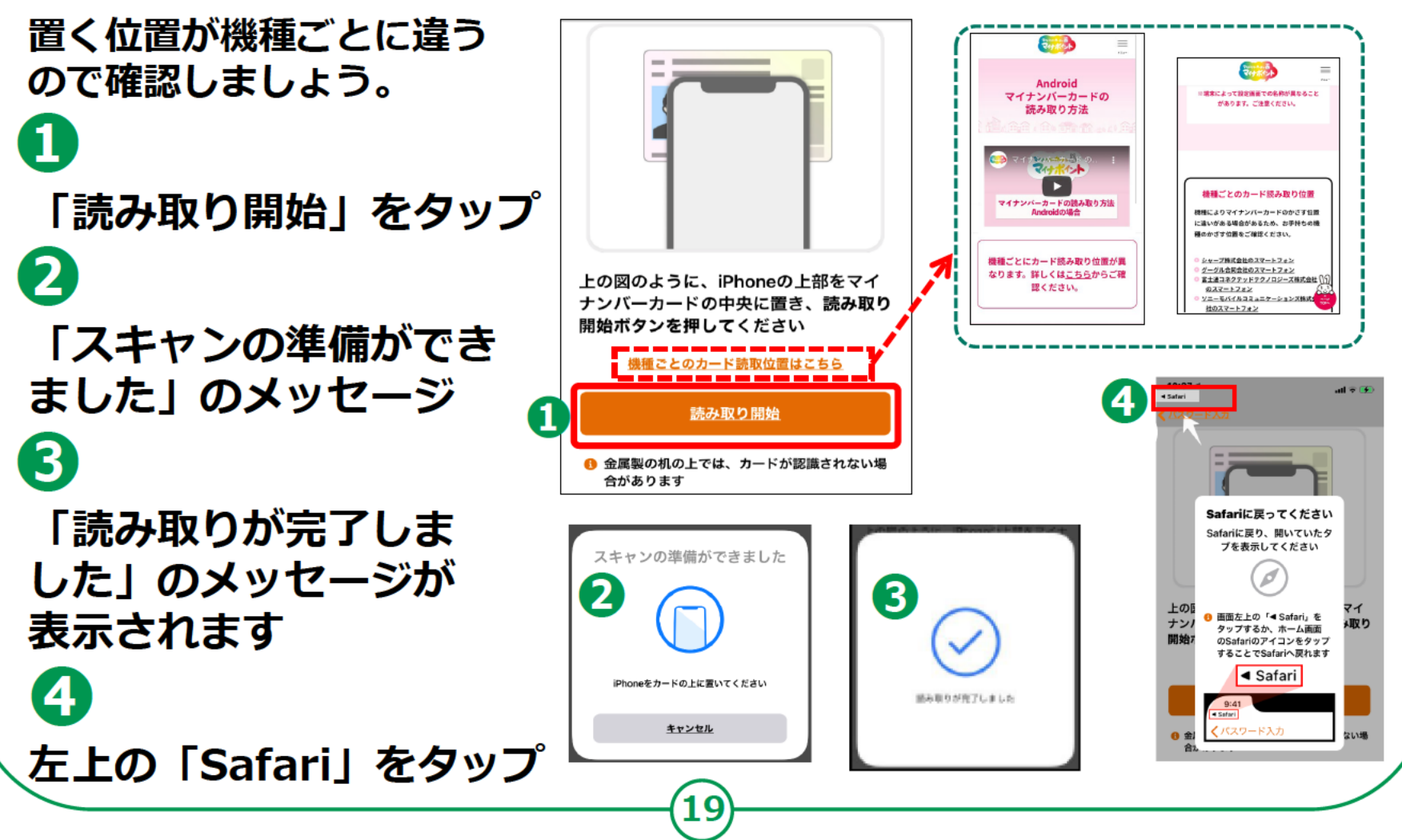

# **2-D** マイナポータルAPの利用開始

### 利用者登録をしましょう。

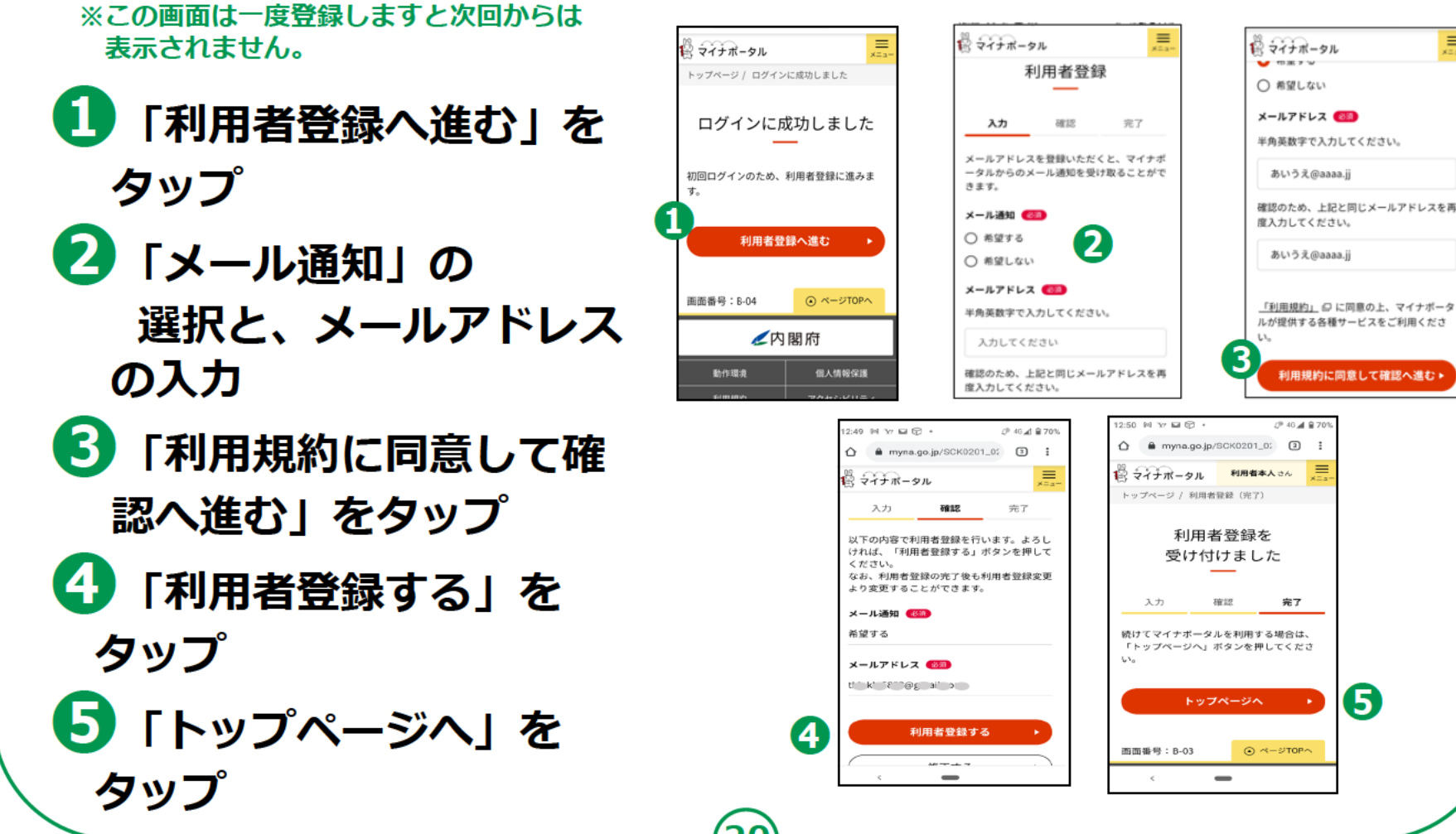

 $\equiv$ 

# 2-D マイナポータルAPの利用開始

「国税電子申告・納税 システム(e-Tax)」 とつながりましょう。 П メインメニューで、画面 を上にスクロールさせ、 「もっとつながる」を タップ 2 「つなぐ」をタップ 3 「同意」をタップ

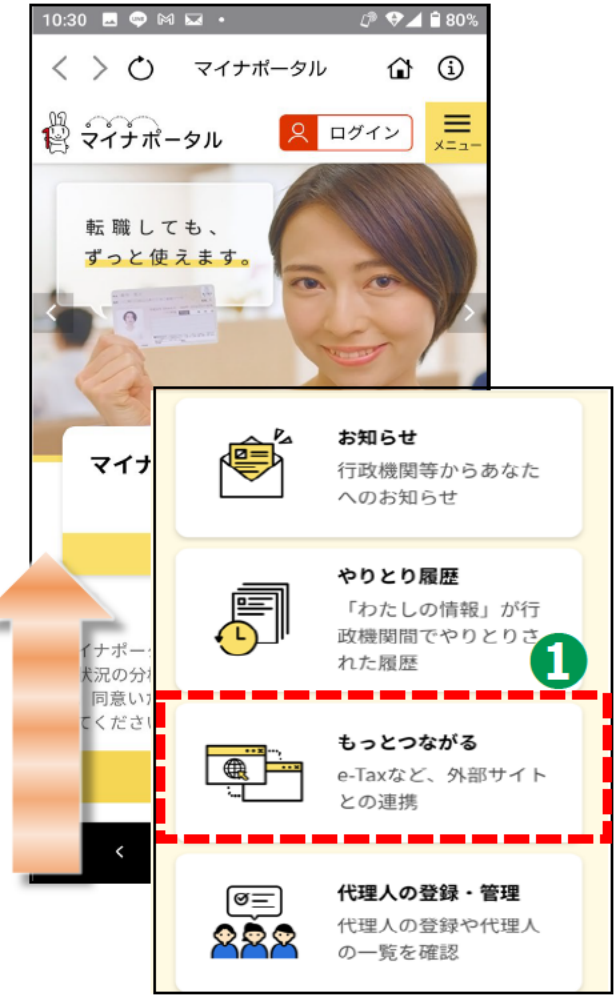

| 01 1012 -           | other fields field   |             |      |
|---------------------|----------------------|-------------|------|
| つながっ                | ていないウェ               | :ブサイト       |      |
|                     |                      |             |      |
| 公的榜                 | 関                    |             |      |
| 国税電子                | 申告・納税システ             | Fム (e-Tax)  |      |
| 国税に関す               | 「る各種手続につい            | いて、インターネッ   | 4    |
| 等を利用し               | 、て電子的に手続な            | が行えるサービスで   |      |
| Ĩ 2                 | 😮 つなぎ方がタ             | 分からない方はこち   | 5    |
|                     |                      |             |      |
|                     | つなぐ                  | ~           |      |
|                     |                      |             |      |
| רד <del></del>      | ゚ナポータル               | L x         | - a- |
| 同意確認                | D<br>D               |             |      |
| アカウントを              | つなげるため、「国            | 税電子申告・納税シスラ | ĒΔ   |
| (e-Tax)」に<br>よろしければ | こ遷移します。<br>「同意」ボタンを押 | してください。     |      |
|                     |                      |             |      |
| 2                   |                      |             |      |
|                     |                      |             | _    |
|                     | 同音                   |             |      |
|                     | 1-3754               |             |      |
|                     |                      |             |      |

#### **2-D マイナポータルAPの利用開始** 「国税電子申告・納税システム(e-Tax)」と 券面情報の読取 つながりましょう。 マイナンバーカードの 1 券面事項入力補助用 のパスワードを入力してください 「マイナンバーカード か **ロージン** マイナポータル ×==-ら読取 | をタップ アカウント登録用情報の送信 3 2 マイナンバーカードからアカウント登録用の情報を読み取 券面事項入力補助用のバスワードとは 国税電子申告・納税システム (e-Tax) に対して送信しま 券面事項入力補助用の す。 ※マイナポータルにログインした際に使用したマイナンパー パスワード(数字4ケタ) カードを使用してください。直接入力はできません。 ← を入力 読み取られた内容を確認の上、「送信」ボタンを押してくだ 3 6 「次へ」 をタップ キャンセル 4 ※マイナンバーカードのスマー トフォンでの読み取り方の詳細 4 は、18ページ、19ページを参 マイナンバーカードを マイナンバーカードをスマートフ 照ください ォンのNFC読み取り位置にぴった スマートフォンの裏面に密 りと密着させてください。 着させてください 機種ごとのカード読取位置はこちら

# 2-D マイナポータルAPの利用開始

「アカウント登録者情 報の送信」

表示されている情報を確認して「送信」をタップ
 マイナンバーカードの読み取り」をタップ

| 756                         | VI 28403.0        | 日桂起の注            |                    |           |
|-----------------------------|-------------------|------------------|--------------------|-----------|
| アカウ                         | ント登録F             | 刊 育 報 の 定        | 51百                |           |
| マイナンバ・<br>り、                | -カードから            | アカウント登           | 録用の情報を             | 読み取       |
| に対して送                       | 言します。             |                  |                    |           |
| ※マイナポ<br>カードを使              | - タルにログ<br>用してくださ | インした際に<br>い。直接入力 | 使用したマイ:<br>)はできません | ナンバー<br>。 |
| 読み取られ<br>さい。                | た内容を確認            | の上、「送信           | 『」ボタンを押            | してくた      |
|                             | マイナン              | バーカード            | から読取               |           |
| 氏名                          |                   |                  |                    |           |
| 氏名                          |                   |                  |                    |           |
| 氏名<br>生年月日                  | Prof<br>年 01      | <b>月</b> 19      | H                  |           |
| 氏名<br>生年月日<br>住所            | <b>) #</b> 01     | <b>月</b> 19      | B                  |           |
| 氏名<br>生年月日<br>住所            | ) 年 01            | <b>A</b> 19      | _₽<br>)●,バークタウ     | 7×6-      |
| 氏名<br>生年月日<br>住所<br>性別      | 年<br>01           | Я 19             | ]₽<br>)●バークタウ      | 7×6-      |
| 氏名<br>生年月日<br>住所<br>性別<br>男 | 年<br>01           | 月 19             | ]₽<br>             | ××6−      |

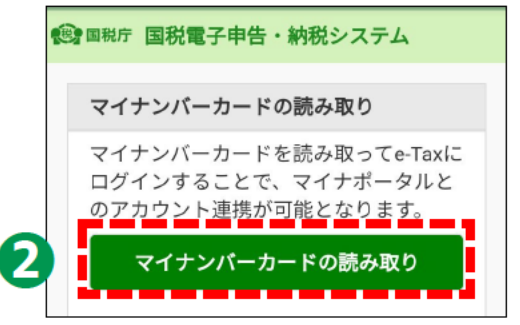

# 2-D マイナポータルAPの利用開始

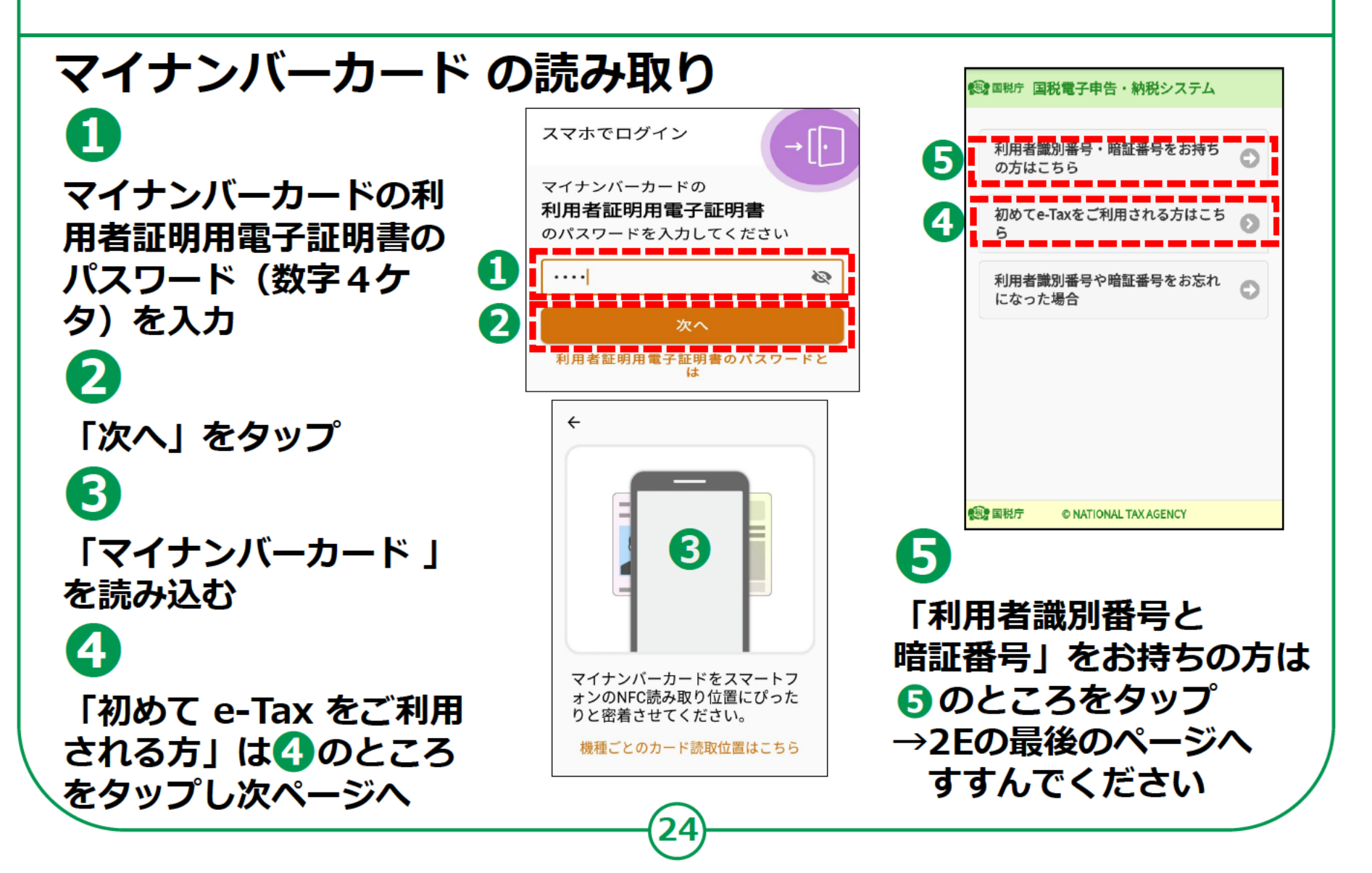

### 初めてe-Taxをご利用される方はこちらからです。 利用者情報を入力(初回のみの操作)します。

マイナンバーカードの 券面情報を読み取った場合 は、住所や氏名などがすで に入力されています。 「必須」項目は必ず入力し てください。 入力漏れがありますと エラーが表示されます。入 力が終わったら

「確認」ボタンを タップします

※この画面は2回目から は表示されません。

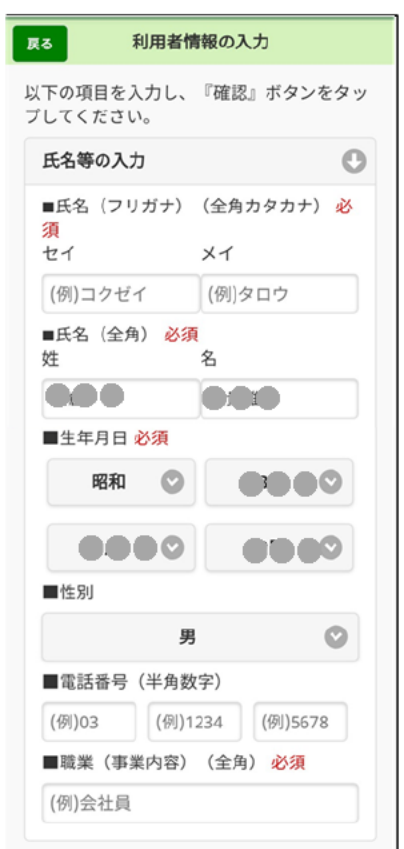

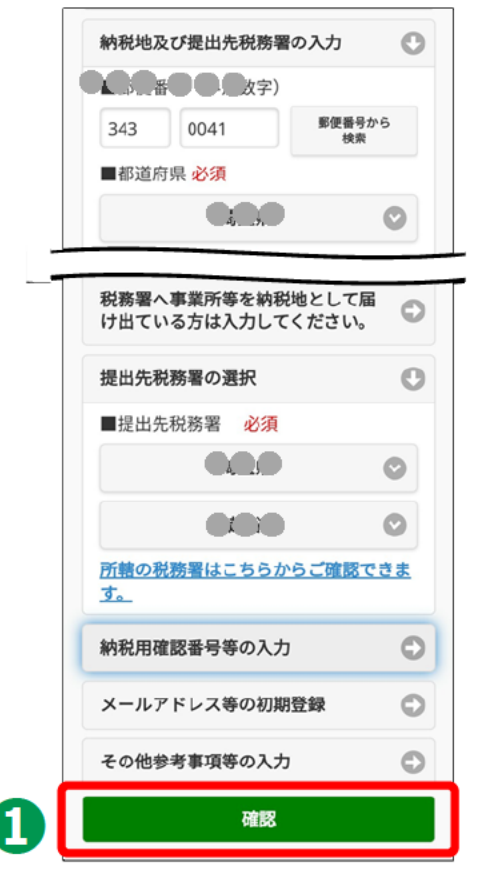

### 提出先税務署の確認

#### 1 この画面では、提出先を 確認して 「OK Iをタップ 2 います。 よろしいですか? 「既に利用者識別番号を OK 取得されている方へ」 画面が表示されます キャンセル この画面はすべての方に 確認 表示されます 間違いなく取得されてい ない場合は「OK」ボタン をタップ、取得されて いる場合は「キャンセル」 をタップします

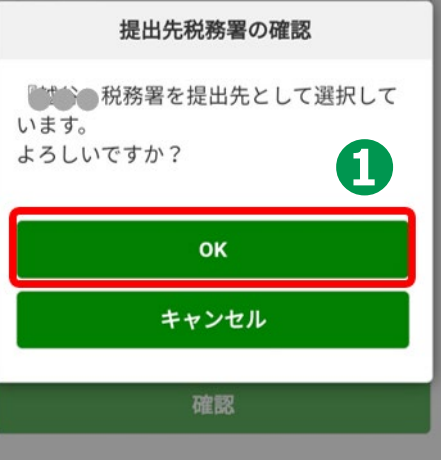

26

既に利用者識別番号を取得されている方へ

新たにマイナンバーカード方式の利用開始手続き を行った方は、今までの利用者識別番号はご利用 できなくなりますので、申告書等の送信結果をお 知らせしている「メッセージボックス」の内容確 認等もできなくなります。

既に利用者識別番号を取得されている方は、「キ ャンセル」ボタンをタップし、「マイナンバーカ ード方式の利用開始」のページまで戻り、「利用 者職別番号・暗証番号をお持ちの方はこちら」か ら手続きを行ってください。

また、今までの利用者識別番号、または暗証番号 が分からない方は、「キャンセル」ボタンをタッ プし、e-Taxホームページから「変更等届 出」の手続きを行ってください。

後日、税務署から利用者識別番号等の通知書を郵 送いたします(提出期限が間近の場合は、書面に よる申告書等の提出をご検討ください。)。

※ このメッセージは確認のため、すべての方に 表示しています。

OK

キャンセル

### 入力内容の確認と送信

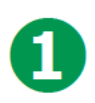

この画面では、 内容を確認して 間違いがなければ 「送信」ボタンをタップ

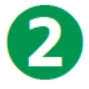

訂正箇所がありましたら、 「訂正」をタップして 訂正し、①「送信」 ボタン をタップしてください

| 入力内容の確認                                        |                                           |  |  |  |
|------------------------------------------------|-------------------------------------------|--|--|--|
| 入力内容の確認                                        | l                                         |  |  |  |
| 以下の内容で間違<br>ンをタップしてく:<br>内容を訂正する場<br>ップしてください。 | いなければ、『送信』ボタ<br>ださい。<br>合には『訂正』ボタンをタ<br>。 |  |  |  |
| 提出年月日                                          | 012000100000                              |  |  |  |
| 氏名(フリガナ)                                       |                                           |  |  |  |
| 氏名                                             | 00000000000                               |  |  |  |
| 生年月日                                           |                                           |  |  |  |
| 性別                                             | 5                                         |  |  |  |
| 電話番号                                           | 0000000000                                |  |  |  |
| 職業(事業内容)                                       |                                           |  |  |  |
| 郵便番号                                           |                                           |  |  |  |
| 住所                                             |                                           |  |  |  |
| 事業所等の所在地                                       |                                           |  |  |  |
| (郵便番号)                                         |                                           |  |  |  |
| 事業所等の所在地                                       |                                           |  |  |  |
| (住所)                                           |                                           |  |  |  |
| 事業所等の所在地                                       |                                           |  |  |  |
| (電話番号)                                         |                                           |  |  |  |

提出先税務署 納税用確認番号 納税用カナ氏名・ 名称 メインメールアド レス サブメールアドレ ス1 サブメールアドレ ス2 お知らせメールの希望する 宛名表示区分 お知らせメールへ 表示する宛名 整理番号 参考事項

※納税用確認番号は大切に保管してください。
※送信する前に、この画面をスクリーンショット等で保存することをお勧めします。
訂正する場合は、『訂正』ボタンをタップしてください。

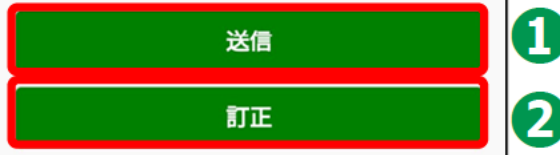

### 利用者識別番号の通知希望確認

利用者識別番号を希望す る場合は、チェックボッ クスにチェックを入れ 2 「OK」ボタンをタップ 3 「送信結果」画面が 表示されたら、「次へ」 をタップ

1

以上で「利用者情報の 入力と送信」は完了です。

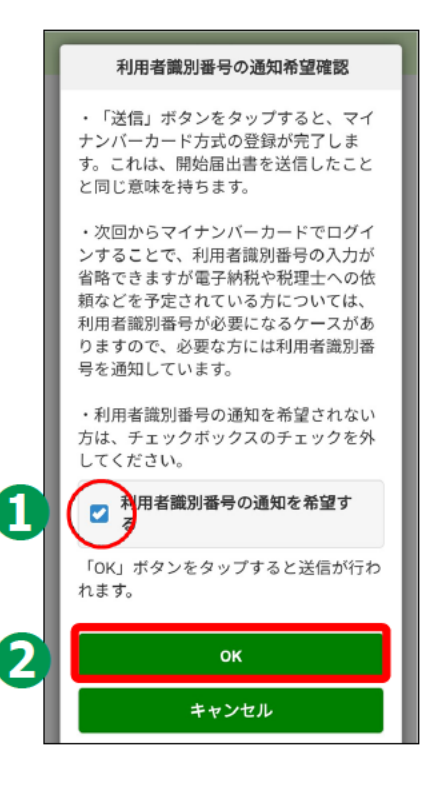

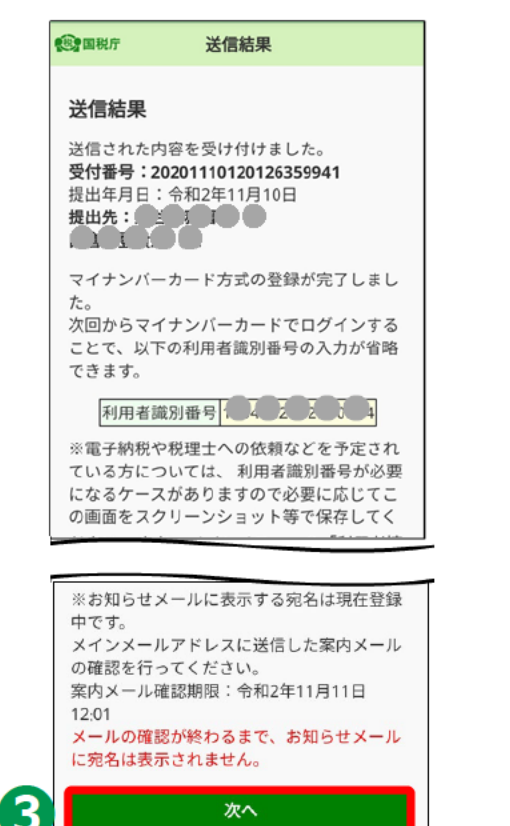

### 「もっとつながる」の設定同意

1 記載内容の確認 2 「同意」をタップ 3 つながり完了 4 「国税電子申告・納税 シ ステム( e-Tax) を利用 する」をタップしますと 利用開始します。

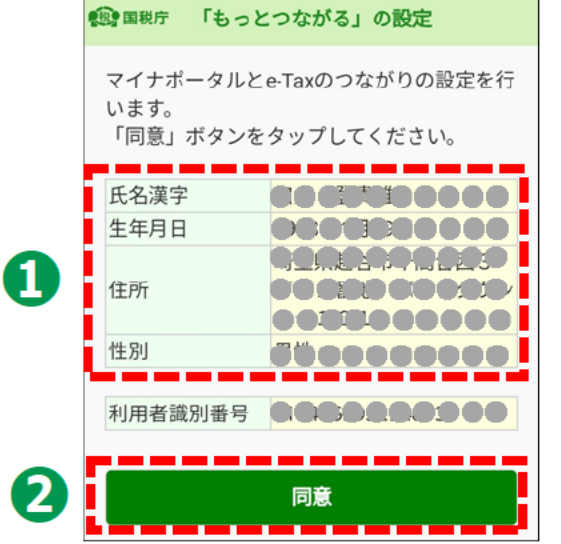

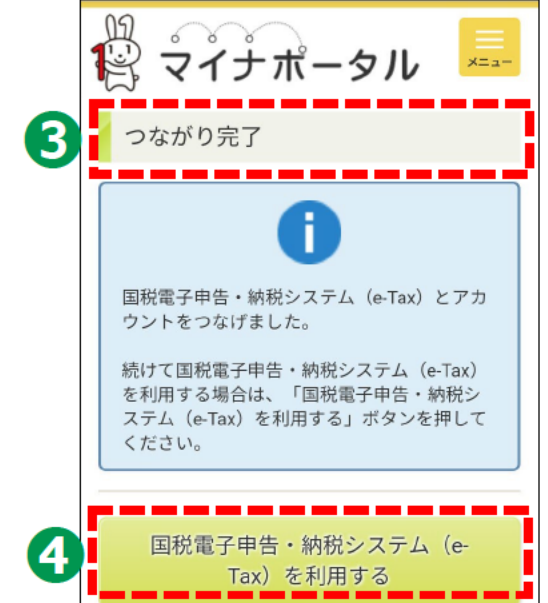

### 利用者識別番号、暗証番号をお持ちの方

1 利用者識別番号を入力 2 暗証番号を入力 3 つながり完了 4 「国税電子申告・納税シ ステム( e-Tax) を利用 する」をタップしますと 利用開始します。

|                                                 |                                                                 | _  |
|-------------------------------------------------|-----------------------------------------------------------------|----|
| 利用者識別番<br>の方はこちら                                | 号・暗証番号をお持ち                                                      | 0  |
| 国税電子申告<br>別番号とマイ<br>携を行います。<br>利用者識別番<br>「同意」ボタ | ・納税システムの利用者<br>ナポータルのアカウントう<br>。<br>号、暗証番号を入力し、<br>ンをタップしてください。 | 識連 |
| 氏名漢字                                            | 納税 九郎                                                           |    |
| 生年月日                                            | 1921年1月5日                                                       |    |
| 住所                                              | 神奈川県鎌倉市神田錦町<br>1丁目12番地                                          | 1  |
| 性別                                              | 不明                                                              |    |
| <b>利用者識別番</b><br>16桁                            | 5                                                               |    |
| 暗証番号                                            |                                                                 |    |
| 8桁~50桁                                          |                                                                 |    |
| 暗証番号                                            | 号を表示する                                                          |    |
|                                                 | 同意                                                              |    |

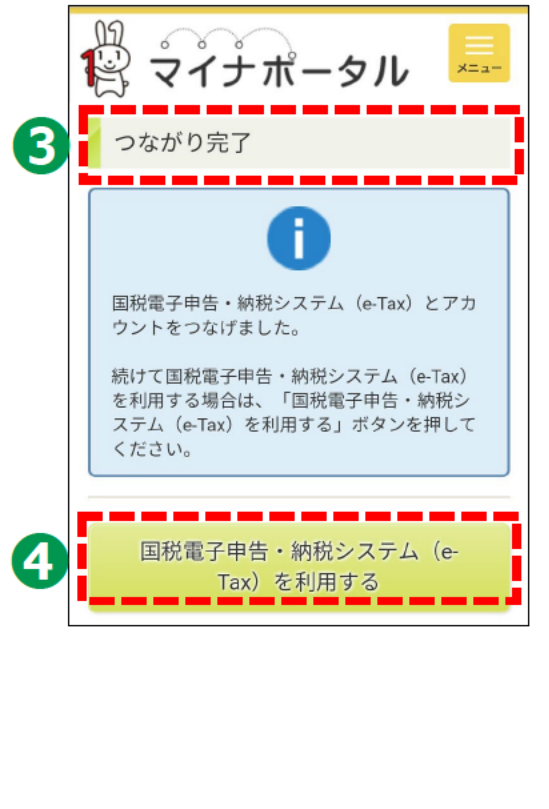

## 2-F 自宅で申告書の作成・送信を行う場合の注意事項

以上で、講義での説明は終了となります。

申告書の作成・送信などご自宅で操作する際は、

「3 マイナンバーカードで確定申告書を作成し、e-Taxで送信」を 見ながら操作してください。

その際、次のことにご注意ください。

●画面が講義資料と異なる。

⇒講義資料は令和3年5月時点の画面を使用して作成されていますので、実際の画面と異なる場合があります。 デジタル活用支援ポータルサイトに最新版の資料が 掲載されていますので、最新版をご確認ください。 (サイトのURL)

https://www.deji-katsu.jp/individual/

# 2-G 困ったときの相談窓口

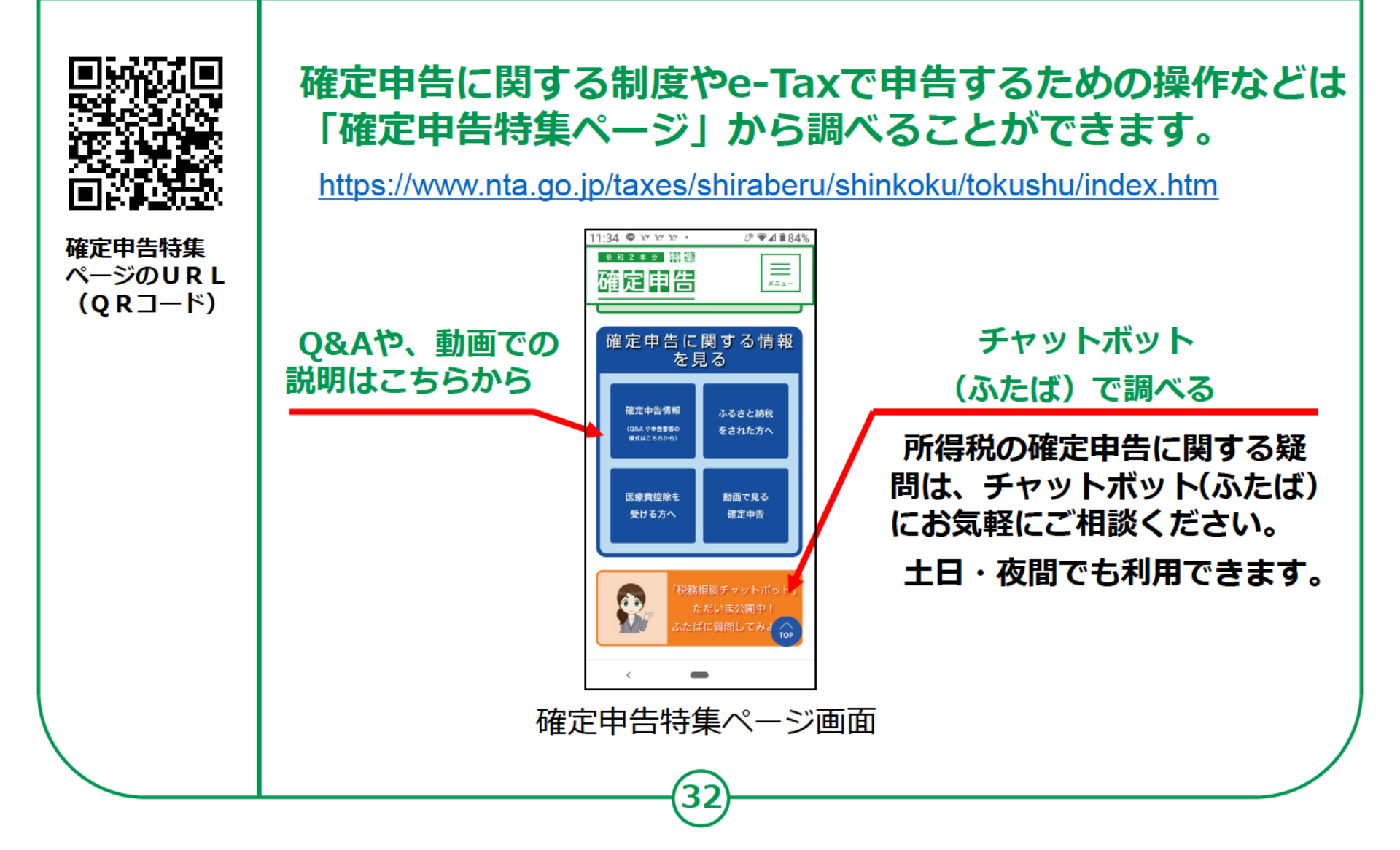